# Webexビデオイメージを修正するためのグラフ ィックスカードの設定

## 内容

<u>概要</u> <u>問題</u> <u>解決方法</u> <u>NVIDIAグラフィックスとFPSの向上</u>

### 概要

このドキュメントでは、Windows 7または10プラットフォームのWebexでビデオグラフィックディスプレイ(VGRAPHIC)が正しいことを確認する方法について説明します。

#### 問題

Webexでは、Webカメラを起動すると、すべての参加者のビデオが正しく表示されず、切断され て表示されます。

次の図に問題が示されています。

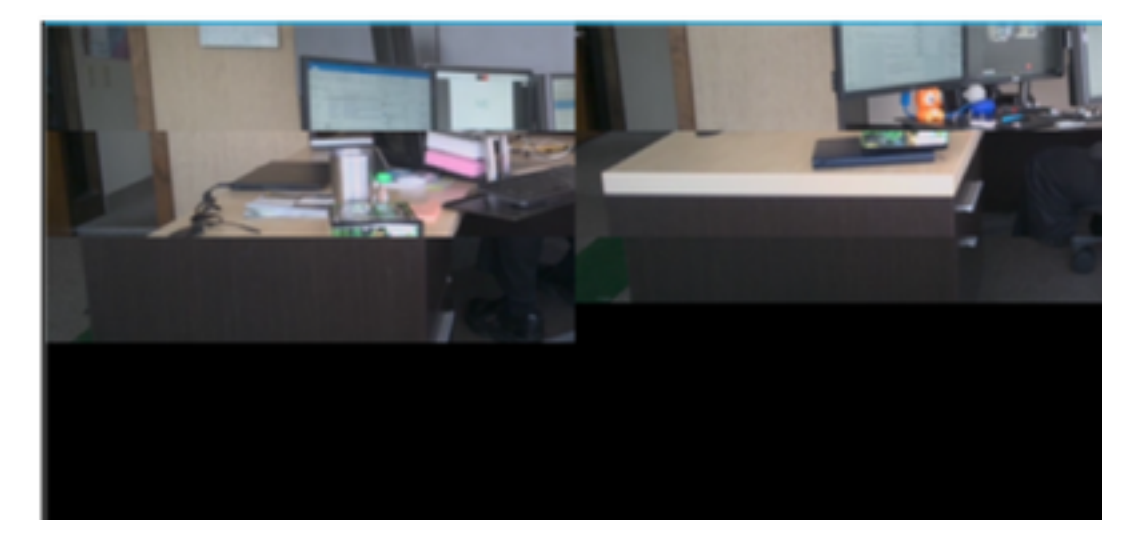

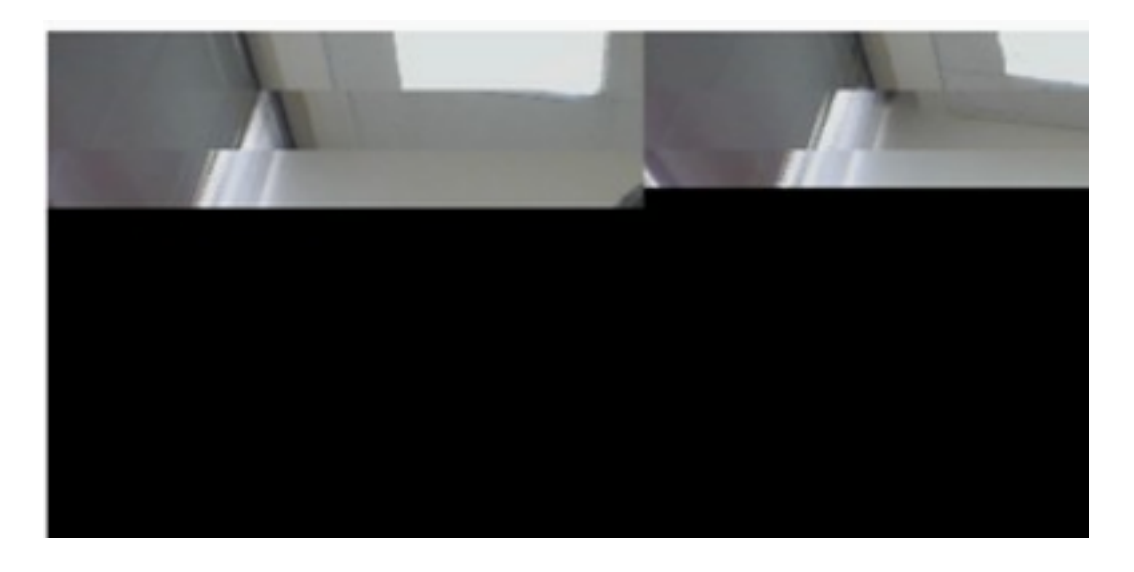

## 解決方法

Windows 7または10システムでNVIDIAグラフィックカードが使用されていることを確認します。

- 1. [Start] > [Run]に移動します。
- 2. [Open]フィールドに「DxDiag」と入力し、[Ok]を選択します。
- 3. DirectX診断ツールが開きます。
- 4. 各ディスプレイモニタの各ディスプレイタブを選択します。
- 5. 各ディスプレイタブで[Device]フィールドを検索し、NVIDIAグラフィックカードがリストさ れていることを確認します。
- 6. その場合、根本原因はGPU(グラフィックス処理装置)です。
- 7. 次に、NVIDIAグラフィックスカードのパフォーマンスを向上させ、フレーム/秒(FPS)を向上 させます。

#### NVIDIAグラフィックスとFPSの向上

1. デスクトップをクリックし、メニューからNVIDIAコントロールパネルを選択します。

|   | View                          | •      |
|---|-------------------------------|--------|
|   | Sort by                       | •      |
|   | Refresh                       |        |
|   | Paste                         |        |
|   | Paste shortcut                |        |
|   | Undo Rename                   | Ctrl+Z |
|   | Propriétés graphiques         |        |
|   | Options graphiques            | •      |
|   | NVIDIA Control Panel          |        |
| 5 | Shared Folder Synchronization | •      |
|   | New                           | •      |
|   | Screen resolution             |        |
|   | Gadgets                       |        |
| 1 | Personalize                   |        |

2. NVIDIAコントロールパネルで、サイドメニューから「プレビューでイメージの設定を調整」を 選択します。

3.そのパネルで、「Use my preference highlightweight:品質」。

4. 「適用」ボタンを選択します。

5.スライダが[品質]に移動します。

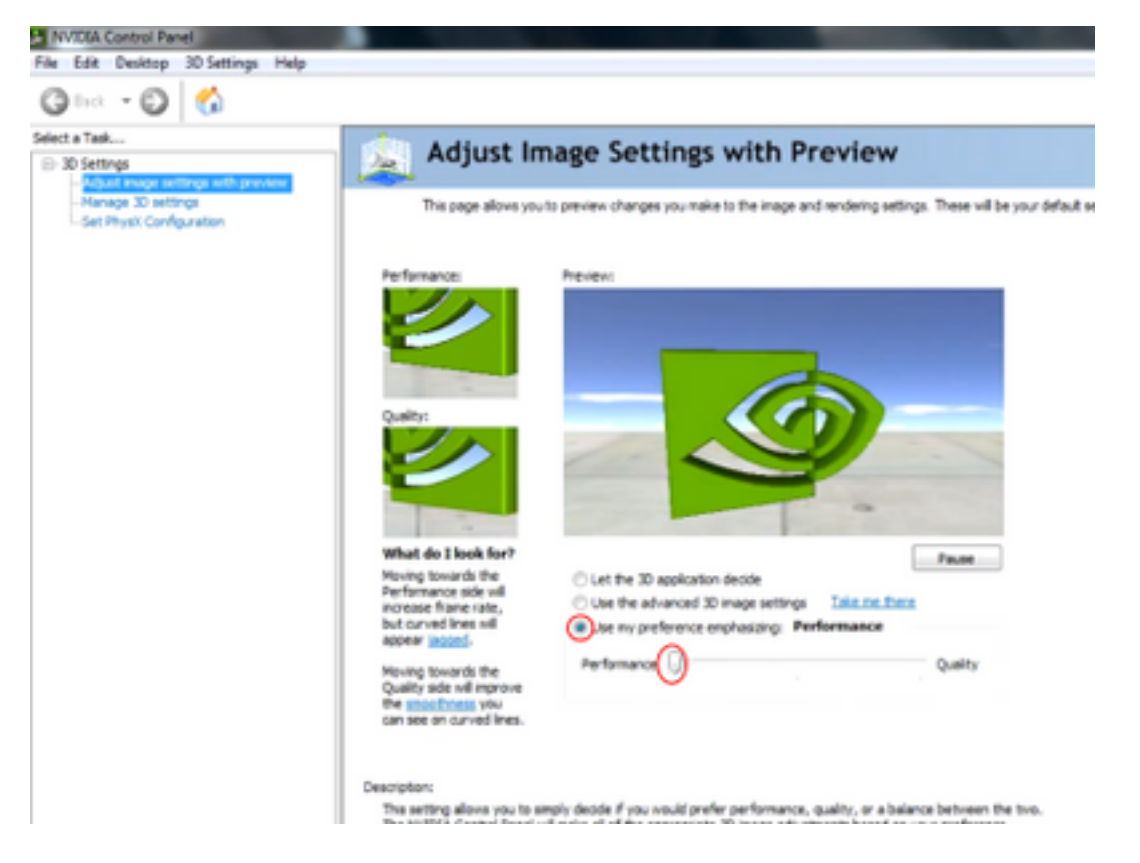

6.サイドメニューから「3D管理」ウィンドウにナビゲートします。

7.このタブで、[Preferred graphics processor]のドロップダウンを使用し、[High-performance NVIDIA processor]を選択します。

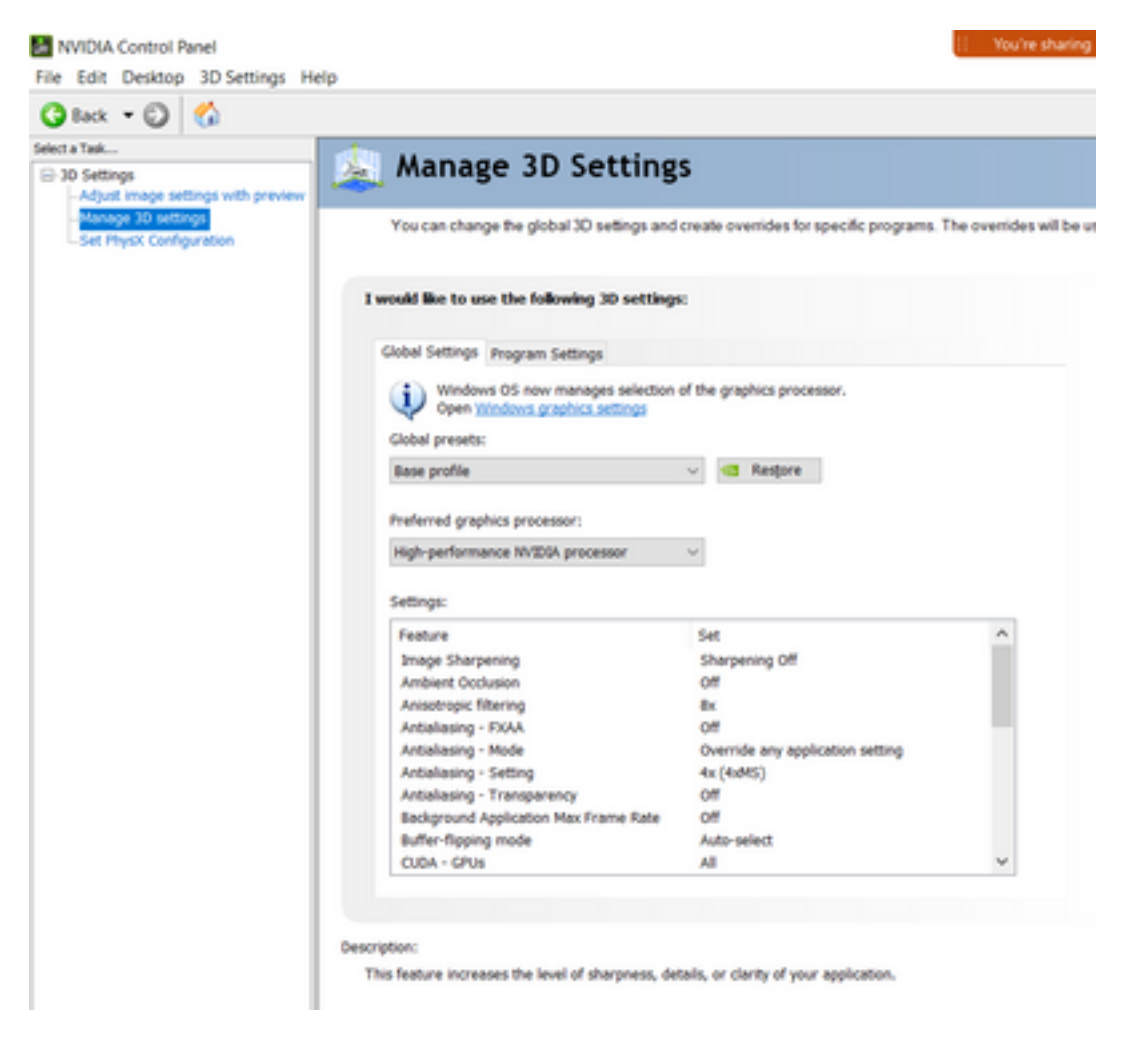

8.フィールドで、表に示すように機能のプリファレンスを設定し、「適用」を選択します。

| 機能                                 | Set                  |
|------------------------------------|----------------------|
| アンビエントオクルージョン                      | オフ                   |
| 異方性フィルタリング                         | オフ                   |
| アンチエイリアシング – ガンマ補正                 | オン                   |
| CUDA-GPU                           | すべて                  |
| 最大プレレンダリングフレーム                     | 4                    |
| マルチディスプレイ/GPUの混合アクセラレーション          | シングルディスプレイパフォーマンスモード |
| 電源管理モード                            | 最大パフォーマンスを優先         |
| テクスチャフィルタリング – 異方性反射サンプルオプ<br>ション  | オフ                   |
| テクスチャフィルタリング – 負のLODバイアス           | プライベート ネットワーク間で      |
| テクスチャフィルタリング – 品質                  | 高性能                  |
| テクスチャフィルタリング – トリリニア最適化<br>スレッド最適化 | オン<br>自動             |

9.左側のパネルで、[Set PhysX Configuration]を選択します。

| antings with preview  | Set PhysX configuration                                                                                                    |
|-----------------------|----------------------------------------------------------------------------------------------------|
| rtings<br>rtiguration | NVDUM PhysiXP is a powerful physics engine that can utilize GPU acceleration to provide amazing real-time physics effect                                                                                                 |
|                       | elect a PhysiX processor:                                                                                                    |
|                       | (Auto-select (recommended) ~                                                                                                    |
|                       | Physik                                                                                                    |
|                       | PLECTOR                                                                                                    |
|                       |                                                                                                    |
|                       | NVIDIA TS00 Intel(FQ Intel(FQ Xe Graphics                                                                                                    |
|                       |                                                                                                    |
| 0es<br>1              | oription:<br>electing a GPU allows an increase in Phytic processing and may improve overall performance in games or programs that<br>upport Physic. Choose Auto-select to list M/IEGA use the best processor for Physic. |
| тур                   | Cel usage scenarios:                                                                                                    |
|                       | Playing 3D games that support Physic<br>Using 3D recomment that support Physic                                                                                                    |

10. [Select a PhysX processor]ドロップダウンメニューで、[GeForce GT 540M]を選択します。次 に、[Apply]を選択します。